# ALE Settings, for Communication between a BW System and an SAP System

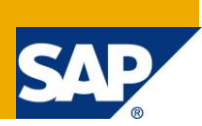

# Applies to:

SAP ECC 6.0. For more details, visit the EDW homepage.

### Summary

This document helps people to create ALE settings, which are needed for the communication between a BW System and an SAP System (ECC), are created in the background with the use of the created destinations.

Author:Sai Ram Reddy NeelapuCompany:Atos Origin - SingaporeQuanta LawQuanta Law

Created on: 04 April 2011

# **Author Bio**

Sai Ram Reddy Neelapu working as Senior ABAP Consultant, with Atos Origin for past 6 years.

# **Table of Contents**

| Why ALE Setting needed?                                                                                                    | .3 |
|----------------------------------------------------------------------------------------------------|----|
| Procedure                                                                                                    | .3 |
| Step by Step Guide for Creating ALE Connection                                                                               | .4 |
| Step 1:                                                                                                    | .4 |
| Step 2:                                                                                                    | .5 |
| Step 3:                                                                                                    | .7 |
| a) Define Logical system                                                                                                    | 7  |
| b) Assign Logical system to Client.                                                                                          | .8 |
| Step 4:1                                                                                                    | 10 |
| a) Run transaction code RSA1, on the prompt press "Replicate As Well"                                                        | 10 |
| b) After activation you will see the BI source system in the list as shown below                                             | 11 |
| c) Next step is to do the global settings in RSA1                                                                            | 11 |
| Step 5:1                                                                                                    | 12 |
| Step 6:1                                                                                                    | 14 |
| a) On pressing enter in above step, it will connect to the source system                                                     | 14 |
| b) On pressing enter in the above screen it will give a pop-up as shown below. Press continue                                | 15 |
| c) On the next pop-up press "Replicate as Well"                                                                              | 15 |
| d) Select Radio button as shown below, make sure this selection is based on your BW system. In this example our<br>BW is 7.0 | 15 |
| Manual Steps: Useful for Trouble Shooting1                                                                                   | 17 |
| Log on to BW system1                                                                                                    | 17 |
| Log on to ECC system1                                                                                                    | 18 |
| Related Content1                                                                                                    | 19 |
| Disclaimer and Liability Notice2                                                                                             | 20 |

# Why ALE Setting needed?

The ALE settings, which are needed for the communication between a BW System and an SAP System (ECC), are created in the background with the use of the created destinations. These settings are made in BW as well as in the source system (ECC). The BW settings for the new connection are created in BW.

If the new SAP source system has been created, Metadata is requested automatically from the source system.

## Procedure

There are two different ways of establishing the connection with source system.

- Creating an SAP Source System Manually
- Creating an SAP Source System Automatically

# Step by Step Guide for Creating ALE Connection

List of transaction codes, needs to be used.

- SU01 → Maintain user
- SALE → Display ALE Customizing
- RSA1 → Modeling DW Workbench

#### Step 1:

Below steps needs to be carried out in the SAP BW System.

Go to transaction code **SU01**, and create the following two users with the credentials that are shown in the below screen capture.

Below is the log in credentials for the users that needs to be created in BW system.

| User Name | User Type  | Profile |
|-----------|------------|---------|
| ALEREMOTE | B - System | SAP_ALL |
| BW_USER   | B - System | SAP_ALL |

| Image: System     Alias     User Type     Image: System     Password     Image: System     Validity Period     Valid from                                                                                                    | ′Users Edit Goto Information Environment System Help      |  |
|----------------------------------------------------------------------------------------------------|-----------------------------------------------------------|--|
| Maintain User     Jser   ALEREMOTE   .ast Changed On   00:00:00   Status     Address   Logon data   SNC   Defaults   Parameters   Roles   Profiles     Alias   User Type   System     Password   Initial password   Password Status   User Group for Authorization Check User group   Validity Period   Valid from                                                                                                    |                                                           |  |
| Maintain User                                                                                                    |                                                           |  |
| Aleremote     Jser     Alas     Alias     User Type     B System     Password     Initial password     ISSING Defaults     Parameters     Roles     Profiles     Valid password     User Group for Authorization Check     User group     Valid from                                                                                                    | Maintain User                                             |  |
| Jser ALEREMOTE .ast Changed On 00:00:00 Status Not saved Address Logon data SNC Defaults Parameters Roles Profiles  Alias User Type System Password Initial password Password User Group for Authorization Check User group Validity Period Valid from                                                                                                    | 9                                                         |  |
| Address Logon data SNC Defaults Parameters Roles Profiles Image: Contract of the contract of the con | ser                                                       |  |
| Address Logon data SNC Defaults Parameters Roles Profiles Image: Contract of the second second s | ast Changed On 00:00:00 Status Not. saved                 |  |
| Address Logon data SNC Defaults Parameters Roles Profiles Image: Contract of the second second s |                                                           |  |
| Alias User Type BSystem Password This entry is case sensitive Initial password Repeat password  Validity Period Validity Period Valid from                                                                                                    | Address Logon data SNC Defaults Parameters Roles Profiles |  |
| Alias User Type Password  This entry is case sensitive Initial password  Repeat password  Validity Period Valid from                                                                                                    |                                                           |  |
| User Type Bystem  Password Initial password  Repeat password  User Group for Authorization Check User group Validity Period Valid from                                                                                                    | Alias                                                     |  |
| Password  This entry is case sensitive Initial password  Repeat password  Validity Period  Valid from                                                                                                    | User Type 🛛 🗧 System 🗸 👻                                  |  |
| This entry is case sensitive<br>Initial password<br>Repeat password<br>Password Status<br>User Group for Authorization Check<br>User group                                                                                                    | Password                                                  |  |
| Initial password Repeat password Validity Period Valid from                                                                                                    | This entry is case sensitive                              |  |
| Repeat password   Password Status   User Group for Authorization Check User group Validity Period Valid from                                                                                                    | Initial password                                          |  |
| Password Status User Group for Authorization Check User group Validity Period Valid from                                                                                                    | Repeat password                                           |  |
| User Group for Authorization Check User group Validity Period Valid from                                                                                                    | Password Status                                           |  |
| User Group for Authorization Check User group Validity Period Valid from                                                                                                    |                                                           |  |
| Validity Period Valid from                                                                                                    | User Group for Authorization Check                        |  |
| Validity Period Valid from                                                                                                    | User group                                                |  |
| Validity Period Valid from                                                                                                    |                                                           |  |
| Valid from                                                                                                    | Validity Period                                           |  |
|                                                                                                    | Valid from                                                |  |

Note: Password should be 8 characters for Unicode enabled system.

Make sure you have SAP all authorization to this back ground user. As shown in below screen capture.

Note: It is not mandatory to have profile SAP\_ALL to ALEREMOTE user. You can restrict this user based on authorization.

| 로 <u>U</u> sers <u>E</u> dit | <u>G</u> oto <u>I</u> nformation En <u>v</u> ironment S <u>v</u> stem <u>H</u> elp |           |
|------------------------------|------------------------------------------------------------------------------------|-----------|
| Ø                            | - 4 📙   🛠 🚱 😫   🗎 🛗 🛃 🖺 🖓   📰 🕅                                                    | 2   🕜 🖪   |
| Maintain Us                  | er                                                                                 |           |
|                              |                                                                                    |           |
| Jser                         | ALEREMOTE                                                                          |           |
| _ast Changed On              | 00:00:00 Status Not saved                                                          |           |
| Assigned Author              | zation Profiles                                                                    |           |
| Profile                      | T Text                                                                             | <b>TT</b> |
| βAP_ALL                      | All SAP System authorizations                                                      | <b>A</b>  |
|                              |                                                                                    | -         |
|                              |                                                                                    | -         |
|                              |                                                                                    | -         |
|                              |                                                                                    |           |
|                              |                                                                                    |           |

As stated, create one more user BW\_REMOTE, with the same credentials as user ALEREMOTE.

Note: Screen captures for creating BW\_REMOTE are not shown. You can refer the above screen capture for creating this user.

#### Step 2:

Below steps needs to be carried out in the SAP ECC System.

Go to transaction code **SU01**, and create the following users with the credentials that are shown in the below screen capture.

Below is the log in credentials for the users that needs to be created in BW system.

| User Name | User Type  | Profile |
|-----------|------------|---------|
| ALEREMOTE | B - System | SAP_ALL |

| 로 <u>U</u> sers <u>E</u> dit <u>G</u> oto <u>I</u> nformation En <u>v</u> ironment System <u>H</u> elp |  |
|----------------------------------------------------------------------------------------------------|--|
| 8                                                                                                    |  |
| Maintain User                                                                                          |  |
| 9                                                                                                    |  |
| User ALEREMOTE Last Changed On 00:00:00 Status Not saved                                               |  |
| Address Logon data SNC Defaults Parameters Roles Profiles                                              |  |
| Alias                                                                                                  |  |
| User Type B System                                                                                     |  |
| Password                                                                                               |  |
| This entry is case sensitive                                                                           |  |
| Initial password                                                                                       |  |
| Repeat password                                                                                        |  |
| Password Status                                                                                        |  |
| User Group for Authorization Check                                                                     |  |
| User group                                                                                             |  |
| Validity Period                                                                                        |  |
| Valid from                                                                                             |  |

Note: Password should be 8 characters for Unicode enabled system.

Make sure you have SAP all authorization to this back ground user. As shown in below screen capture.

Note: It is not mandatory to have profile SAP\_ALL to ALEREMOTE user. You can restrict this user based on authorization.

| Ēr <u>U</u> sers <u>E</u> dit | <u>G</u> oto <u>I</u> nformation En <u>v</u> ironment System <u>H</u> elp |
|-------------------------------|---------------------------------------------------------------------------|
| Ø                             | ▼ 4 📙 0 0 0 0 1 🖾 🛗 🛗 1 2 2 1 2 1 2 1 2 1 0 0 0 0 0 1 1 2 1 1 2 1 0 0 0 0 |
| Maintain Us                   | ser                                                                       |
|                               |                                                                           |
| User                          | ALEREMOTE                                                                 |
| _ast Changed On               | 00:00 Status Not saved                                                    |
| Logon data                    | SNC Defaults Parameters Roles Profiles Groups .                           |
| Assigned Author               | rization Profiles                                                         |
| Profile                       | T Text                                                                    |
| ₽AP_ALL                       | All SAP System authorizations                                             |
|                               |                                                                           |
|                               |                                                                           |
|                               |                                                                           |
|                               |                                                                           |
|                               |                                                                           |

#### Step 3:

Below steps needs to be carried out in the SAP BW System.

Go to transaction code SALE, and define logical system and assign logical system.

#### a) Define Logical system.

Path: SALE (transaction code)  $\rightarrow$  IDoc Interface / Application Link Enabling(ALE)  $\rightarrow$  Basic Settings  $\rightarrow$  Logical Systems  $\rightarrow$  Define Logical systems

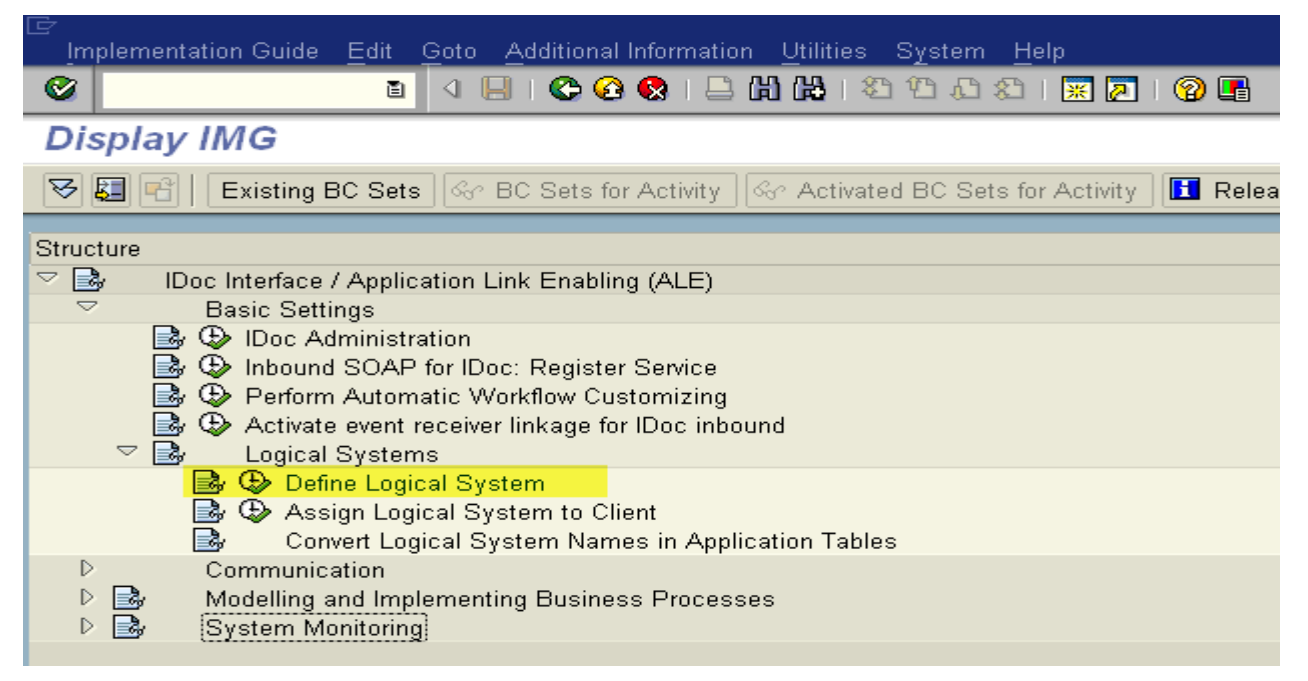

Define logical system as BIWCLNT001 and press SAVE

Note: As a best practice follow the naming convention for logical system name as <System ID>CLNT<Client Number>

| Table View     | <u>E</u> dit <u>G</u> oto <u>S</u> e | election <u>U</u> tilities | System  | <u>H</u> elp |     |         |   |
|----------------|--------------------------------------|----------------------------|---------|--------------|-----|---------|---|
| Ø              | •                                    | 1 📙   😋 😧 📢                | ) 🖵 🕅 🕯 | 1 🕄 🕅        | 🗘 🕄 | 🐹 🛃   🔞 | • |
| Change Vi      | iew "Logical                         | Systems": O                | verview |              |     |         |   |
| 🌮 New Entrie   | s 🐚 🛃 🖒 🗟                            | <b>B</b>                   |         |              |     |         |   |
| Logical System | s                                    |                            |         | 1            |     |         |   |
| Log.Syst       | Name                                 |                            |         | 1            |     |         |   |
| BIWCLNT001     | Training                             |                            | *       |              |     |         |   |
|                |                                      |                            | *       |              |     |         |   |
|                |                                      |                            |         |              |     |         |   |
|                |                                      |                            |         |              |     |         |   |

### b) Assign Logical system to Client.

Our next step is to assign the logical system to client.

Path: SALE (transaction code)  $\rightarrow$  IDoc Interface / Application Link Enabling(ALE)  $\rightarrow$  Basic Settings  $\rightarrow$  Logical Systems  $\rightarrow$   $\bigcirc$  Assign Logical system to Client

| Implementation GuideEditGotoAdditional Information _Utilities SystemHelp                                                                                                    |
|----------------------------------------------------------------------------------------------------|
| 🕑 🔄 🔄 🖓 🕒 🖉 🚱 😓 🛗 🛗 🏝 🏠 🏠 💭 📰 🖉 🚱                                                                                                    |
| Display IMG                                                                                                    |
| 😽 🛃 🖷 🛛 Existing BC Sets 🚱 BC Sets for Activity 🖾 Activated BC Sets for Activity 🚺 Relea                                                                                                    |
| Structure                                                                                                    |
| 🗢 🛃 IDoc Interface / Application Link Enabling (ALE)                                                                                                    |
| ✓ Basic Settings                                                                                                    |
| <ul> <li>IDoc Administration</li> <li>Inbound SOAP for IDoc: Register Service</li> <li>Perform Automatic Workflow Customizing</li> <li>Activate event receiver linkage for IDoc inbound</li> <li>Logical Systems</li> </ul> |
| i                                                                                                    |
| <ul> <li>Communication</li> <li>Modelling and Implementing Business Processes</li> <li>System Monitoring</li> </ul>                                                                                                    |

Just double click on the client, where you want to maintain the logical system name.

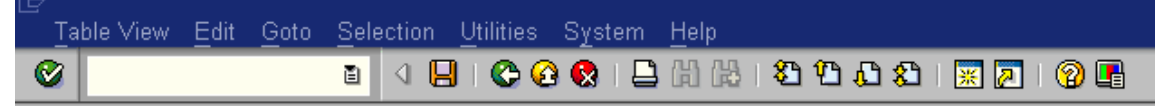

# Change View "Clients": Overview

| 💅 🕄 New Entries 🐚 🛃 🐼 🛃 🖪 |                              |                          |           |      |            |         |
|---------------------------|------------------------------|--------------------------|-----------|------|------------|---------|
|                           | Client                       | Name                     | City      | Crcy | Changed on | <b></b> |
|                           | 000                          | SAP AG Konzern           | Walldorf  | EUR  |            |         |
|                           | 001                          | Auslieferungsmandant R11 | Kundstadt | USD  | 30.09.2010 |         |
|                           | 066 Test EarlyWatch Profiles |                          | Walldorf  | EUR  | 20.06.2003 |         |
|                           | 100                          | Training                 | Singapore | USD  | 29.09.2010 |         |
|                           |                              |                          |           |      |            |         |
|                           |                              |                          |           |      |            |         |
|                           |                              |                          |           |      |            |         |

Assign the Logical system name as shown below. Press SAVE

|                                           | <u>Selection U</u> tilities S <u>y</u> stem <u>H</u> elp |                       |
|-------------------------------------------|----------------------------------------------------------|-----------------------|
| <b>©</b>                                  | 🛯 🔍 📙 I 😂 🚱 I 🖴 🕅 🕷                                      | )  \$2 42 42 42   🔀 🛛 |
| Change View "C                            | lients": Details                                         |                       |
| 🞾 New Entries 🛅 📑                         |                                                          |                       |
| Client                                    | 001 Auslieferungsmandant R11                             |                       |
|                                           |                                                          |                       |
| City                                      | Kundstadt                                                | Last Changed By       |
| Logical system                            | BIWCLNT001                                               | Date                  |
| Std currency                              | USD                                                      |                       |
| Client role                               | C Customizing                                            |                       |
|                                           |                                                          |                       |
| Changes and Transports fo                 | r Client-Specific Objects                                |                       |
| <ul> <li>Changes without autor</li> </ul> | natic recording                                          |                       |
| Automatic recording of                    | f changes                                                |                       |
| ◯ No changes allowed                      |                                                          |                       |
| ◯ Changes w/o automati                    | c recording, no transports allowed                       |                       |
|                                           |                                                          |                       |
|                                           |                                                          |                       |
| Cross-Client Object Chang                 | es                                                       |                       |
| Changes to Repository                     | and cross-client Customizing allowed                     | E)                    |
|                                           |                                                          |                       |
|                                           |                                                          |                       |
| Protection: Client Copier an              | nd Comparison Tool                                       |                       |
| Protection level 0: No re                 | striction                                                |                       |
|                                           |                                                          |                       |
|                                           |                                                          |                       |
| CATT and eCATT Restriction                | ons                                                      |                       |
| eCATT and CATT Not A                      | llowed                                                   | 1                     |
|                                           |                                                          |                       |
|                                           |                                                          |                       |
| Restrictions                              |                                                          |                       |
| Locked due to client c                    | onv                                                      |                       |

### Step 4:

#### a) Run transaction code RSA1, on the prompt press "Replicate As Well"

Note: It may take a while to do the replicate.

| Er System <u>H</u> elp |                          |
|------------------------|--------------------------|
| SAP                    |                          |
|                        |                          |
|                        |                          |
|                        | E Replicate Metadata?    |
|                        | Additional to Activation |
|                        | Replicate Metadata?      |
|                        |                          |
|                        |                          |
|                        |                          |

#### Press continue.

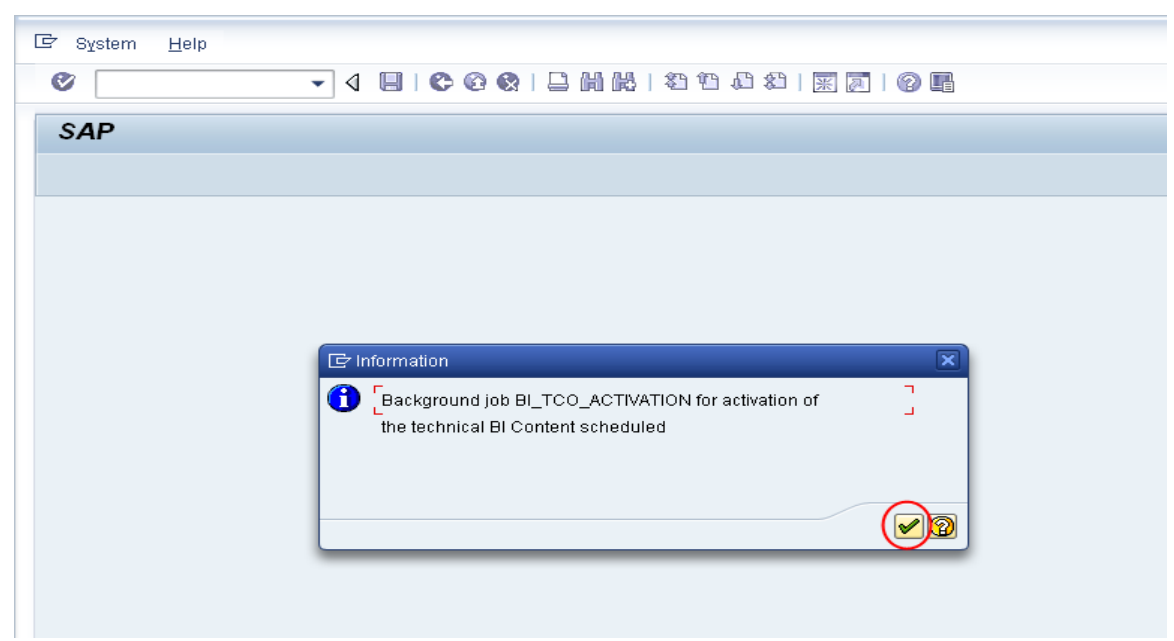

#### b) After activation you will see the BI source system in the list as shown below.

| C Data Warehousing W | √orkbench <u>E</u> dit <u>G</u> oto <u>T</u> ools En <u>v</u> ironment | Settings System         | <u>H</u> elp |             |              |
|----------------------|------------------------------------------------------------------------|-------------------------|--------------|-------------|--------------|
| Ø                    | - ↓ 🔲 🗠 🚱 🚱 🔛 🛗 👪 🕷                                                    | <u>G</u> lobal Settings | Shift+F8     | 8           |              |
| Data Warehous        | sing Workbench: Modeling                                               |                         |              |             |              |
| 🗢 🔿 🗔 🏗   🔮          | 53 🏟 53 🥻 🚱 🙏 🕼 📾 😒 🛱 🤣                                                |                         |              |             |              |
|                      | <b>9.</b> 74 <b>0</b> 8 <b>861</b> .                                   | X 60                    |              |             |              |
| Modeling             | 🔀 Source Systems                                                       | Tech. Name              | M Exe        | ecute Funct | Display Tree |
| • @ InfoProvider     | 💌 🚭 BI                                                                 | BI                      | Char         | nge         |              |
|                      | • 👰 : - Training                                                       | BIWCLNT001              | Disp         | olay DataSo |              |
|                      | • CISAP                                                                | SAP                     | Char         | nge         |              |
| • 🤍 InfoSources      | <ul> <li>External System</li> </ul>                                    | PARTNERS                | Char         | nge         |              |
| 🔹 🦃 DataSources      | • 🗀 File                                                               | FILE                    | Char         | nge         |              |
| Source Systems       | • 🗀 DB Connect                                                         | DB                      | Char         | nge         |              |
|                      | • 🗀 UD Connect                                                         | UDC                     | Char         | nge         |              |
| • 😽 Open Hub Destil  | • 🗀 Web Service                                                        | WEB                     | Char         | nge         |              |
| ・ 聞 Find             |                                                                        |                         |              |             |              |
| • 😹 Favorites        |                                                                        |                         |              |             |              |

#### c) Next step is to do the global settings in RSA1.

From menu options, Settings → Global Settings

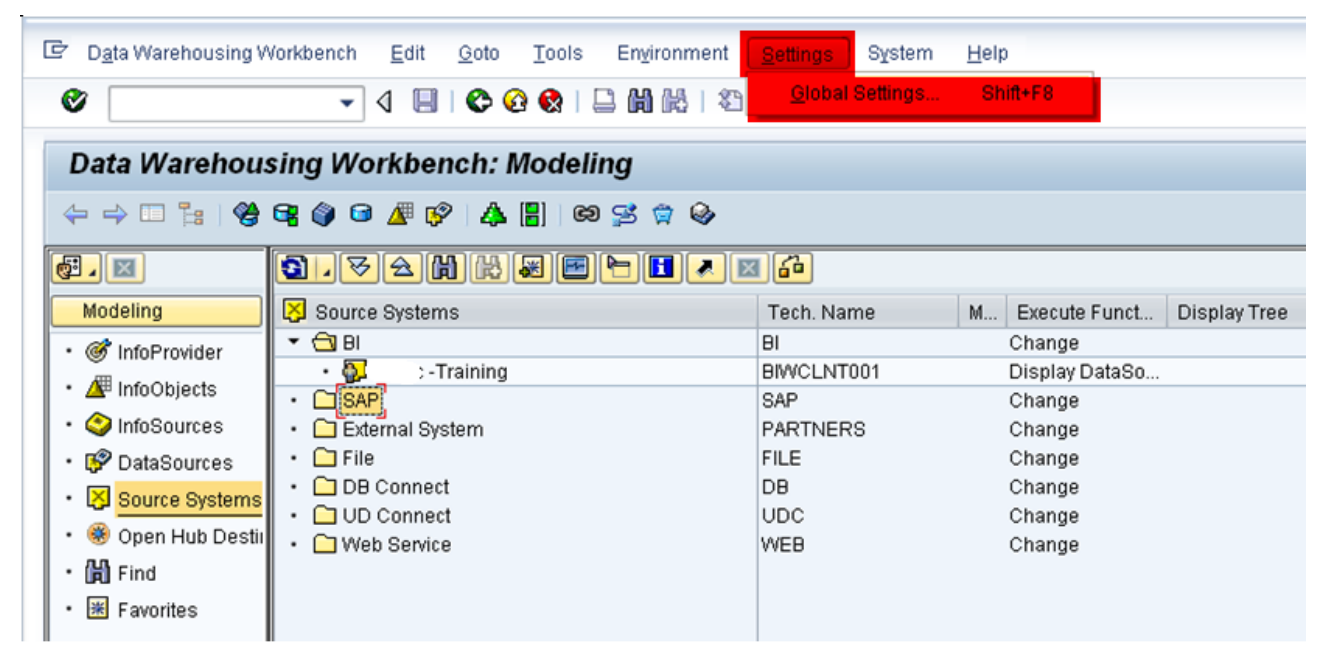

|                                        | Zoro Sererrou Zaunea olarenu Heih    |
|----------------------------------------|--------------------------------------|
|                                        |                                      |
| Change View                            | "RSADMINA Maintenance View": Details |
| 🎾 🖒                                    |                                      |
|                                        |                                      |
| RSADMINA Maintenan                     | ce View                              |
| 3W User ALE                            | BW_USER                              |
| Debugging User                         |                                      |
| 3Ex order number                       |                                      |
| Releasest. hier                        |                                      |
| Monitor initial                        |                                      |
| _ast IDoc no.                          | 1                                    |
| _ast IS-Nr.                            |                                      |
| (PRA executed                          |                                      |
|                                        |                                      |
| Lock Mangr Logs                        |                                      |
| Lock Mangr Logs<br>MD: Sing. Rec. Inst |                                      |

### Step 5:

Re-run the transaction code RSA1.

Right Click on source system i.e. SAP system and press Create.

| C Data Warehousing V | Vorkbench <u>E</u> dit <u>G</u> oto <u>T</u> ools En <u>v</u> ironm | nent <u>S</u> ettings S <u>y</u> stem                                         | <u>H</u> elp | 0                                                                                                    |            |
|----------------------|---------------------------------------------------------------------|-------------------------------------------------------------------------------|--------------|----------------------------------------------------------------------------------------------------|------------|
| 0                    | - 4 🗉 🗞 🚱 🚷 🗎 🖬 🛤                                                   | \$1 11 🗘 🕄   💥 🖉                                                              | 0            |                                                                                                    |            |
| Data Warehou         | sing Workbench: Modeling                                            | ~                                                                             |              |                                                                                                    |            |
|                      | 9074020303003000                                                    | »<br>• • •                                                                    |              |                                                                                                    |            |
| Modeling             | Source Systems                                                      | Tech. Name<br>BI<br>BIWCLNT001<br>SAP<br>PARTNERS<br>FILE<br>DB<br>UDC<br>WEB | M            | Execute Funct<br>Change<br>Display DataSo<br>Change<br>Change<br>Change<br>Change<br>Change<br>Change | Display Tr |

| On pop-up screen enter the following details. |                                                           |
|-----------------------------------------------|-----------------------------------------------------------|
| Target Computer (Server)                      | <ip address="" of="" source="" system="" your=""></ip>    |
| System ID (System Name)                       | <system id="" of="" source="" system="" your=""></system> |
| System Number                                 | <system number="" of="" source="" system=""></system>     |
| Background user in source system              | ALEREMOTE (User Created in above steps)                   |
| Background user in BW                         | BW_USER (User Created in above steps)                     |

Note: Make sure you enter all logon credentials correctly.

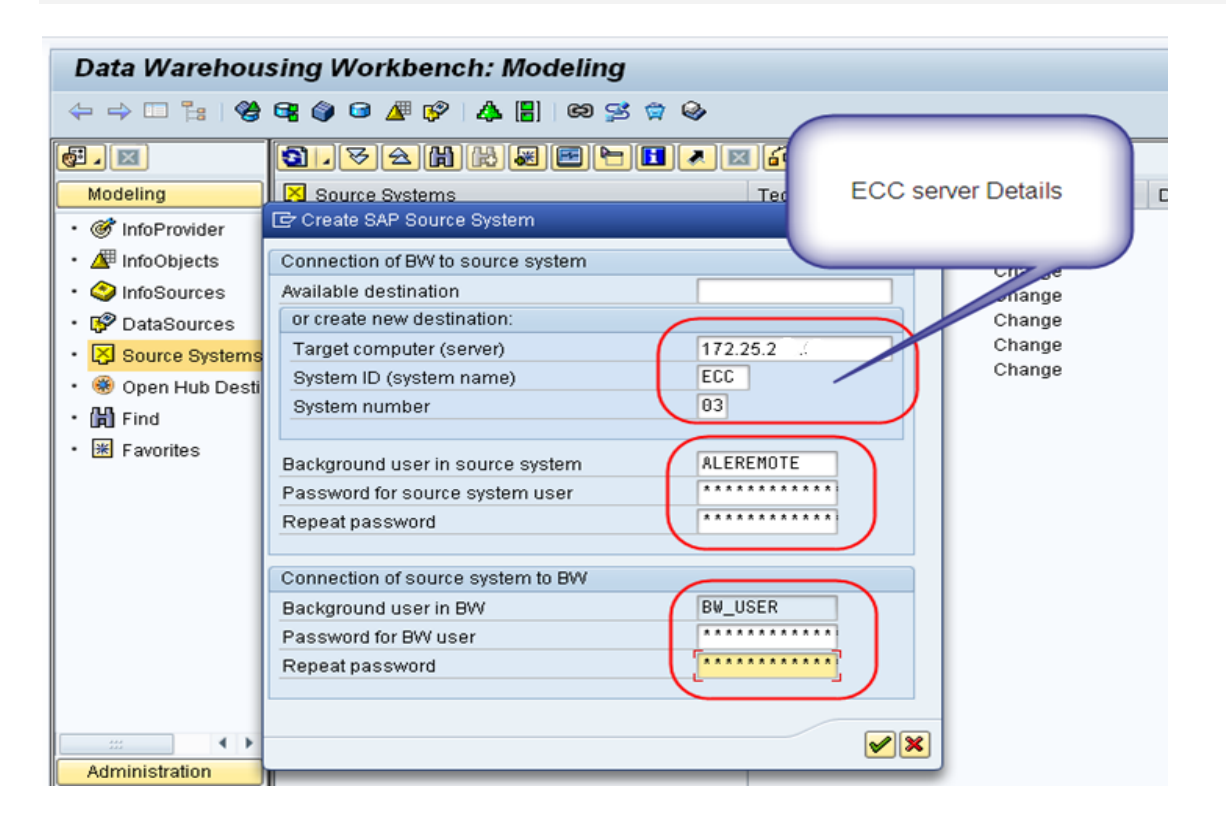

Data Warehousing Workbench Tools <u>E</u>dit <u>G</u>oto Environment <u>S</u>ettings System <u>H</u>elp Data Warehousing Workbench: Modeling **3 .** 🗢 🛆 🛗 🖊 🛲 📼 🖿 🖬 🔳 🐔 Modeling 🔀 Source Systems Tech. Name M... Execute Funct... Di □ BI □ SAP • 🞯 InfoProvider ۲ BL Change SAP . Change • 🚈 InfoObjects . External System PARTNERS Change InfoSources File
 DB Connect FILE Change • 🥵 DataSources DB Change OB Connect
 OD Connect
 OB Connect UDC WEB Change Change • 🔀 Source Systems 🔹 🏽 🛞 Open Hub Destii • 🛗 Find • 🗯 Favorites 🖙 Informatio Please log on as an administrator in the following Ľ screen Administration Transport Connec Documents

#### Press Enter to continue. On prompt as shown below press enter to continue.

#### Step 6:

a) On pressing enter in above step, it will connect to the source system.

Enter the log in credentials, as shown below.

| ⊡ User System <u>H</u> elp |                               |
|----------------------------|-------------------------------|
| ۵ 🔹 🗸                      | 🔲 🔇 🔇 🔜 🛗 🔛 🏝 🖆 🖧 🎘 🕅 🔜 🔇 🚱 🕒 |
| SAP                        |                               |
| New password               |                               |
| Remote Logon               |                               |
| Client 800                 | SAP System ECC                |
| User A169052<br>Password   | App.Server aosapU1            |
| Language EN                |                               |
|                            |                               |
| Language EN                |                               |

#### b) On pressing enter in the above screen it will give a pop-up as shown below. Press continue

| <b>~</b>     |                                                                           |                                                  |
|--------------|---------------------------------------------------------------------------|--------------------------------------------------|
| SAP          |                                                                           |                                                  |
| New password |                                                                           |                                                  |
|              |                                                                           |                                                  |
| Remote Logon |                                                                           |                                                  |
| Client       | 800                                                                       | SAP System ECC                                   |
|              |                                                                           | App.Server aosap01                               |
| User         | A169052                                                                   |                                                  |
| Password     | ** 🕞 New Source Sy                                                        | rstem Connection                                 |
| Language     | User already exists<br>Only continue if<br>profile and passwo<br>Continue | s in source system<br>ord are correct.<br>Cancel |

c) On the next pop-up press "Replicate as Well".

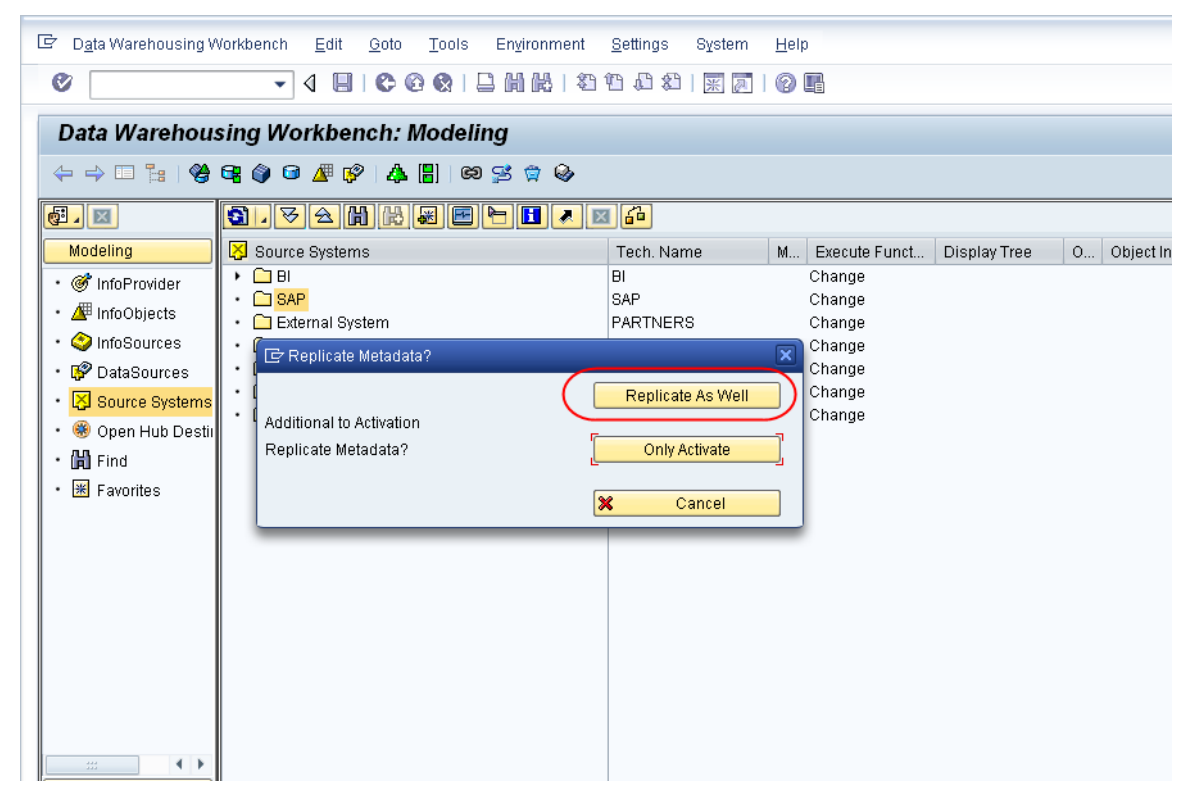

d) Select Radio button as shown below, make sure this selection is based on your BW system. In this example our BW is 7.0.

| _ |                                    |                                                                                                    |                        |                            |              |               |              |   |               |
|---|------------------------------------|----------------------------------------------------------------------------------------------------|------------------------|----------------------------|--------------|---------------|--------------|---|---------------|
| 0 | 로 D <u>a</u> ta Warehousing \      | Norkbench <u>E</u> dit <u>G</u> oto <u>T</u> ools                                                                                                    | s En <u>v</u> ironment | <u>S</u> ettings System    | <u>H</u> elp | 1             |              |   |               |
|   | Ø                                  | - 4 🗉 ເ⊂ ເ⊙ 😪                                                                                                    |                        | 19 19 29   🕱 🔎             | 0            |               |              |   |               |
|   | Data Warehou                       | sing Workbench: Mode                                                                                                    | ling                   |                            |              |               |              |   |               |
|   | 🔶 🔿 🗔 🐂   🍪                        | ez 🧼 🗃 🖉 🤣 🛔 🗄                                                                                                    | න 😒 🌣 🗞                |                            |              |               |              |   |               |
|   |                                    | <b>3</b> . ▼ <del>2</del> <b>H H H E</b>                                                                                                    |                        | 1 🔒                        |              |               |              |   |               |
|   | Modeling                           | 🔀 Source Systems                                                                                                    |                        | Tech. Name                 | M            | Execute Funct | Display Tree | O | Object Inform |
|   | • 🞯 InfoProvider                   | Image: BI image: BI ima |                        | BI                         |              | Change        |              |   |               |
|   | • InfoObjects                      |                                                                                                    |                        | SAP                        |              | Change        |              |   |               |
|   |                                    | 🔹 🗀 External System                                                                                                    |                        | PARTNERS                   |              | Change        |              |   |               |
|   | • 🥥 InfoSources                    | • 🗀 File                                                                                                    |                        | FILE                       |              | Change        |              |   |               |
|   | <ul> <li>IP DataSources</li> </ul> | DB Connect                                                                                                    |                        | DB                         |              | Change        |              |   |               |
|   | 🔹 🔀 Source Systems                 | OD Connect                                                                                                    |                        | WER                        |              | Change        |              |   |               |
|   | 🔹 🋞 Open Hub Destii                | - C Web Service                                                                                                    |                        |                            |              | Change        |              |   |               |
|   | • 🔀 Find                           |                                                                                                    | Le DataSource f        | rom Source System On       | nknowr       | 1             | × .          |   |               |
|   |                                    |                                                                                                    |                        |                            |              |               |              |   |               |
|   | - M Favorites                      |                                                                                                    | DataSource (O          | SOA) /CUM/COMPUNIT         | _ATTF        | 2             |              |   |               |
|   |                                    |                                                                                                    | does not exist i       | n BI system                |              |               |              |   |               |
|   |                                    |                                                                                                    | How do you wa          | nt to create the object in | n BI?        |               |              |   |               |
|   |                                    |                                                                                                    |                        |                            |              |               |              |   |               |
|   |                                    |                                                                                                    | O ac DataSou           |                            |              |               |              |   |               |
|   |                                    |                                                                                                    | O as Datable           | Pourso (ISER)              |              |               |              |   |               |
|   |                                    |                                                                                                    | Company and fail       | annine (Jaca)              |              | 000           |              |   |               |
|   |                                    |                                                                                                    | this and foll          | owing 617 as DataSou       | Jrce (R      | SDS)          |              |   |               |
|   |                                    |                                                                                                    | O this and foll        | owing 617 as 3.x Data:     | Source       | e (ISES)      |              |   |               |
|   |                                    |                                                                                                    |                        |                            |              | (             |              |   |               |
|   |                                    |                                                                                                    |                        |                            | _            |               |              |   |               |
|   | Administration                     |                                                                                                    |                        |                            |              |               |              |   |               |
|   | Transport Connec                   |                                                                                                    |                        |                            |              |               |              |   |               |
|   | Documents                          |                                                                                                    |                        |                            |              |               |              |   |               |

#### Press Continue.

With this step, you will establish the connection between SAP Sources Systems with SAP BW.

# Manual Steps: Useful for Trouble Shooting

Note: This manual steps are optional, these are mostly helpful as a trouble shooting guide, if at all something went wrong with your connections that I have stated in the above steps.

#### Log on to BW system

- 1) Go to Transaction code: SALE
- 2) Define logical system BIWCLNT001
- 3) Assign Logical system to client 001 as BIWCLNT001
- 4) Define Logical system ECCCLNT800
- 5) Now time to create RFC connection, Go to transaction code SM59

| 다 RFC Edit Goto Extr <u>a</u> s Utilities Sys                  | stem <u>H</u> elp                                    |
|----------------------------------------------------------------|------------------------------------------------------|
| ♥                                                              | 8   🖵 Hi Hi   12 12 12 12 12 12 12 12 12 12 12 12 12 |
| Configuration of REC Connection                                | 18                                                   |
| comigaration of hi c connector                                 |                                                      |
|                                                                |                                                      |
| BEC Connections                                                | Time Comment                                         |
| ABAP Connections                                               | 3                                                    |
|                                                                | 3<br>2 My CAD DW Cystem                              |
|                                                                | 3                                                    |
| ECCCLNT800_DIALOG     SAPOSS                                   | 3 ECC Client 800<br>3 SAP OCS Server (CSS)           |
| <ul> <li>TMSADM@BIW.DOMAIN_BIW</li> </ul>                      | 3 TMS Communication Interface *generated*            |
| TMSSUP@BIW.DOMAIN_BIW      HTTP Connections to External Server | 3 TMS Communication Interface *generated*            |
| Internal Connections                                           |                                                      |
| Carter SNA/CPI-C connections     Carter Connections            |                                                      |
| <ul> <li>Connections via ABAP Driver</li> </ul>                | x                                                    |
|                                                                |                                                      |
|                                                                |                                                      |
|                                                                |                                                      |
|                                                                |                                                      |
|                                                                | A A IT ALALINA IN TO A A IT A A                      |
|                                                                | S S I A A A A A A A A A A A A A A A A A              |
| RFC Destination ECCCLNT800                                     |                                                      |
| Remote Logon Connection Test Unicode T                         | iest 🌮                                               |
| RFC Destination ECCCLNT800                                     |                                                      |
| Connection Type 3 ABAP Connection                              | Description                                          |
| Description                                                    |                                                      |
| Description 2                                                  |                                                      |
| Description 3                                                  |                                                      |
| Administration Technical Settings                              | ogon & Security MDMP & Unicode Special Options       |
|                                                                |                                                      |
| Target System Settings                                         |                                                      |
| Load Balancing OYes   No                                       |                                                      |
|                                                                |                                                      |
| Target Host accaption                                          | System Number                                        |
| Save as OHostname                                              | 172.25.2                                             |
|                                                                |                                                      |
| Gateway Options                                                |                                                      |
| Gateway Host                                                   | Delete                                               |
| Gateway service                                                |                                                      |

| RFC Destination ECCCLNT800 Remote Logon Connection Test Unicode Test  Administration Technical Settings Logon & Security Options Security Options Trusted System • No • Yes • Logon & Security MDMP & Unicode Special Options Security Options Trusted System • No • Yes • Logon Screen Status of Secure Protocol Status of Secure Protocol User Find Edition • Connection Test Unicode Test  Remote Logon Connection Test Unicode Test  Remote Logon Connection Test Unicode Test  Remote Logon Connection Test Unicode Test Connection Type & AdaP Connection Description Description Description Connection Type & AdaP Connection Description Connection Type With Target System Non-Onlicode MDMP Settings Unicode Connection Type with Target System Non-Onlicode MDMP Settings Unicode Connection Type with Target System Non-Onlicode MDMP Settings Unicode Connection Type with Target System Non-Onlicode Connection Type with Target System Non-Onlicode Connection Type With Target System Non-Onlicode Connection Type With Target System Non-Onlicode Connection Type With Target System Non-Onlicode Connection Type With Target System Non-Onlicode Connection Type With Target System Non-Onlicode Connection Type With Target System Non-Onlicode Connection Type With Target System Non-Onlicode Connection Type With Target System Non-Onlicode Connection Type With Target System Non-Onlicode Connection Type With Target System Non-Onlicode Connection Type With Target System Connection Type With Target System Cone                                                                                                    |                                                                                   |
|----------------------------------------------------------------------------------------------------|-----------------------------------------------------------------------------------|
| Remote Logon Connection Test Unicode Test<br>Recorder Logon Connection Test Unicode Test<br>Recorder Logon Connection Type Site Testings Logon & Security MDMP & Unicode Seciel Options<br>Recorder Logon Connection Test Unicode Test<br>Communication Type with Target System<br>Non-Unicode<br>MDMF Settings<br>Connection Type Site Terror First First House<br>Connection First Site Security MDMP & Unicode Seciel Options<br>Connection First Site Security MDMP & Unicode Seciel Options<br>Connection First Site Security Security Securi                                                                                                    | RFC Destination ECCCLNT800                                                        |
| RFC Destination   ECCCLNT800   Connection Type   BAPP Connection   Description   Description 1   Description 3   Administration   Trusted System/Logon Screen Status   Trusted System/Logon Screen Status   Trusted System/Logon Screen Status   Trusted System/Logon Screen Status   Trusted System/Logon Screen Status   Trusted System/Logon Screen Status   Trusted System/Logon Screen Status   Trusted System/Logon Screen Status   Client   Security Options   Remote Logon   Connection Type   BAPP Connection   Description   Description 1   Description 2   Description 3   Connection Type 3   Administration   Technical Settings   Logon Connection Test   Unicode   Password   Communication Type with Target System    Non-Unicode   MDMP Settings   Onactive   Active   Communication Type with Target System    Non-Unicode   MDMP Settings   Ignore Error, Error Indicator: #= U+0023   Short Cump Alter Conversion Errors   Display of Conversion Errors   Display of Conversion Errors                                                                                                    | Remote Logon Connection Test Unicode Test 💖                                       |
| Connection Type 3 ABAP Connection Description Description Description Description 3 Administration Technical Settings Logon & Security MDMP & Unicode Special Options Security Options Security Options Instead System • No • Yes Logon Screen Blatus of Secure Protocol Connection for Destination Logon Client Logon Client Geo Client Geo Connection Test Unicode Test RFC Destination Description Description Description Description Connection Type 3 ABAP Connection Description Description Connection Technical Settings Logon & Security MDMP & Unicode Special Options Connection Technical Settings Logon & Security MDMP & Unicode Special Options Connection Technical Settings Logon & Security MDMP & Unicode Special Options Communication Technical Settings Logon & Security MDMP & Unicode Communication Technical Settings Logon & Security MDMP & Unicode Communication Technical Settings Logon & Security MDMP & Unicode Communication Technical Settings Logon & Security MDMP & Unicode Communication Communication Technical Settings Logon & Security MDMP & Unicode Communication Communication Communication Consection Communication Consection Communication Consection Communication Communication Comm                                                                                                    | RFC Destination ECCCLNT800                                                        |
| Description Description Description Description Description Administration Technical Settings Logon & Security MDMP & Unicode Special Options Security Options Security Options Security Options Security Options Security Options Connection To Destination Logon Language EX Client Biatus of Secure Protocol Connection Test Unicode Current User PW Status Seved Password Connection Test Unicode Test PW Status Seved Password Description Description Description Description Description Connection Type Vith Target System Non-Unicode MDMP & Unicode Special Options Communication Technical Settings Logon & Security MDMP & Unicode Special Options Communication Character Conversion Error Indicator Error Indicator Error Error Indicator Error Error Indicator Error Error Error Error Error Error Error Error Error Error Error Error Error Error Error Error Error Error Erro                                                                                                    | Connection Type 3 ABAP Connection Description                                     |
| Description 1<br>Description 2<br>Description 3<br>Administration Technical Settings Logon & Security MDMP & Unicode Special Options<br>Security Options<br>Trusted System/Logon Screen Status<br>Trusted System/Logon Coreen Status<br>Client User<br>Password<br>Client User<br>PW Status Saved<br>Password<br>Commotion Type 3 ABAP Connection<br>Description<br>Description<br>Description 1<br>Description 1<br>Description 2<br>Description 3<br>Administration Technical Settings Logon & Security MDMP & Unicode Special Options<br>Communication Type with Target System<br>Non-Unicode<br>MDMP Settings<br>Commonication Type with Target System<br>Non-Unicode<br>MDMP Settings<br>Commonication Type with Target System<br>Non-Unicode<br>MDMP Settings<br>Commonication Type of Active<br>Commonication Type of Active<br>Commonication Type of Active<br>Commonication Type of Active<br>Commonication Type of Active<br>Commonication Type with Target System<br>Non-Unicode<br>MDMP Settings<br>Commonication Type of Active<br>Commonication Type of Active<br>Commonication Conversion Error<br>Commonication Error Indicator # = U+0023<br>Short Dump After Conversion Error<br>Commonication Error Indicator # = U+0023<br>Commonication Error Indicator<br>Commonication Error Indicator<br>Commonication Error Indicator<br>Commonication Error Indicator<br>Commonication Error Indicator<br>Commonication Error Indicator<br>Commonication Error Indicator<br>Commonication Error Indicator<br>Commonication Error Error | Description                                                                       |
| Description 2 Description 3  Administration Technical Settings Logon & Security MDMP & Unicode Special Options Security Options Trusted System ON O Yes Logon Screen Status of Secure Protocol  Status of Secure Protocol  Client Logon Language Bi Oction ALERENTE Current User PV Status Saved Pessword  Current User PV Status Saved Pessword  Commotion Type Bi DBAP Connection The Description Description Description Description Communication Technical Settings Logon & Security MDMP & Unicode Special Options Communication Technical Settings Logon & Security MDMP & Unicode Special Options Communication Technical Settings Logon & Security MDMP & Unicode Special Options Communication Technical Settings Logon & Security MDMP & Unicode Special Options Communication Technical Settings Logon & Security MDMP & Unicode Special Options Communication Technical Settings Logon & Security MDMP & Unicode Special Options Communication Technical Settings Logon & Security MDMP & Unicode Special Options Communication Communication Settings Logon Fror Description Description Communication Settings Logon & Security MDMP & Unicode Special Options Communication Settings Logon & Security MDMP & Unicode Special Options Communication Settings Logon & Security MDMP & Unicode Special Options Communication Settings Logon & Security MDMP & Unicode Special Options Communication Communication Settings Logon & Security MDMP & Unicode Special Options Communication Communication Communicatio                                                                                                    | Description 1                                                                     |
| Description 3 Administration Technical Settings Logon & Security MDMP & Unicode Special Options Security Options Trusted System/Logon Screen Status Trusted System                                                                                                    | Description 2                                                                     |
| Administration Technical Settings Logon & Security MDMP & Unicode Special Options Security Options Trusted System ON OVES Logon Screen Status of Secure Protocol Status of Secure Protocol Client On Or Destination Logon Connection Test Onicode Test  PV Status Saved Password Connection Type 3 ABAP Connection Description Description Description Description Connection Type with Target System Non-Unicode MDMP Settings Onactive Active Character Conversion Error Onicode MDMP Settings Ignore Error, Error Indicator: #= U+0023 Short Dump Ader Conversion Error Olignator Description Description Character Conversion Error Olignator Description Description Description Character Conversion Error Olignator Description Description Des                                                                                                    | Description 3                                                                     |
| Administration Technical Settings Logon & Security MDMP & Unicode Special Options Security Options Trusted System ONO Ves Logon Screen Status of Secure Protocol Status of Secure Protocol Status of Secure Protocol Communication To Destination Communication Type with Target System Non-Unicode MDMP & Unicode Test Communication Type with Target System Non-Unicode Communication Type with Target System Non-Unicode Communication Type with Target System Communication Type with Target System Communicat                                                                                                    |                                                                                   |
| Security Options<br>Trusted System ONO OVes Logon Screen<br>Status of Secure Protocol<br>Trusted System ONO OVes Logon Screen<br>Status of Secure Protocol<br>Trusted System ONO OVes Logon Screen<br>Status of Secure Protocol<br>Trusted System ONO OVes Connection<br>Commetion for Destination<br>Commetion Type (E)<br>ALERENOTE<br>Password<br>Connection Test Unicode Test<br>Remote Logon Connection Test Unicode Test<br>Remote Logon Connection Test Unicode Test<br>Connection Type with Target System<br>Non-Unicode<br>Communication Type with Target System<br>Control Conversion Errors<br>Display of Conversion Errors<br>Display of Conversion Errors<br>Display of Conversion Errors<br>Display of Conversion Errors<br>Conversion Errors<br>Con                                                                              | Administration Technical Settings Logon & Security MDMP & Unicode Special Options |
| Security Options Trusted System                                                                                                    |                                                                                   |
| Insted System Dogon Scheen status Trusted System No Yes Logon Screen Status of Secure Protocol  Status of Secure Protocol  Authorization for Destination Logon Language R  Client B00 Logon Language R  Client B00 Current User Password Current User Password Current User Password Password Passw                                                                                                    | Security Options                                                                  |
| Instatus system       No       Ores       Logon screen         Status of Secure Protocol       Imactive       Active         Authorization for Destination       Imactive       Active         Authorization for Destination       Imactive       Active         User       Imactive       Imactive       Imactive         Ver       Imactive       Imactive       Imactive         Ver       Imactive       Imactive       Imactive         Ver       Imactive       Imactive       Imactive         Password       Imactive       Imactive       Imactive         Password       Imactive       Imactive       Imactive         Password       Imactive       Imactive       Imactive         Password       Imactive       Imactive       Imactive         Password       Imactive       Imactive       Imactive         Description       Imactive       Imactive       Imactive       Imactive         Ornactive       Imactive       Imactive       Imactive       Imactive       Imactive         Imactive       Imactive       Imactive       Imactive       Imactive       Imactive       Imactive       Imactive       Imactive       Imactive       Imactive <td>Trusted System/Logon Screen Status</td>                                                                                                    | Trusted System/Logon Screen Status                                                |
| Status of Secure Protocol   Image   Authorization for Destination     Language   EN   Client   User   ALERENOTE   Password   Current User PVY Status Severed Password Connection Test Unicode Test Victore Connection Test Unicode Test Connection Test Unicode Special Options Communication Communication Technical Settings Logon & Security MDMP & Unicode Mon-Unicode Mon-Unicode Mon-Unicode Connective Character Conversion Error Indicator Error Indicator First Fors Error Indicator First Unicode Terrors Error Indicator Error Indicator First Unicode Short Dump After Conversion Errors Display of Conversion Errors Error Indicator First Unicode Monet Proversion Errors Display of Conversion Errors Error Indicator First Unicode Short Dump After Conversion Errors Display of Conversion Errors Error Indicator First Unicode Conversion Errors Display of Conversion Errors Error Indicator First Unicode Conversion Errors Display of Conversion Errors Error Indicator First Unicode Conversion Errors Display of Conversion Errors Display of Conversion Errors Error Indicator First Unicode Character Conversion Errors Display of Conversion Errors Error Indicator First Unicode Character Conversion Errors Display of Conversion Errors Error Indicator First Unicode Character Conversion Errors Error Error Error Error Error Error Error Error Error Error Error Error Error Error Error Error Error Error Error                                                                                                    | Trusted system • No • Tes Logon screen                                            |
| Image: SNC     Authorization for Destination     Logon   Language   Client   Boo   User   Password     Password     Remote Logon   Connection Test   Unicode   Password     Remote Logon   Connection Test   Unicode   Description     Description 1   Description 2   Description 3     Administration   Technical Settings   Logon 4. Active     Communication Type with Target System     Non-Unicode   MOMP Settings   Of Inactive   Active   Character Conversion   Encor Indicator   Image: State of Conversion Errors   Display of Conversion Errors   Error Indicator                                                                                                    | Status of Secure Protocol                                                         |
| Authorization for Destination  Language EN  Language EN  Language EN  Language EN  Language EN  Language EN  Current User PW Status Password  Connection Test Unicode Test  PW  Status Password  Connection Type ABAP Connection Description Description Description Description  Administration Technical Settings Logon & Security MDMP & Unicode Special Options  Communication Type with Target System Non-Unicode MDMP Settings Onactive Active Character Conversion Error Indicator: #= U+0023 Short Dump After Conversion Errors Display of Conversion Errors Error Indicator                                                                                                    | R SNC OInactive OActive                                                           |
| Authorization for Destination                                                                                                    |                                                                                   |
| Logon<br>Language EN<br>User ALERENOTE Current User<br>PV Status saved<br>Password Connection Test Unicode Test<br>Remote Logon Connection Test Unicode Test<br>Remote Logon Connection Test Unicode Test<br>Remote Logon Connection Test Unicode Test<br>Remote Logon Connection Description<br>Description<br>Description 1<br>Description 2<br>Description 2<br>Description 3<br>Administration Technical Settings Logon & Security MDMP & Unicode Special Options<br>Communication Type with Target System<br>Non-Unicode<br>MDMP Settings<br>Oinactive OActive C<br>Character Conversion<br>Default Setting Ignore Error, Error Indicator: #= U+0023<br>Short Dump After Conversion Errors<br>Display of Conversion Errors<br>Error Indicator #                                                                                                    | Authorization for Destination                                                     |
| Language EN   Language EN   User ALERENDTE   PY Status saved   Password                                                                                                    |                                                                                   |
| Client   User   ALERENDIE   PW Status   Password      Remote Logon Connection Test Unicode Test **   Remote Logon Connection Test Unicode Test **   RFC Destination ECCCLNT800   Connection Type   3 ABAP Connection Description   Description 1   Description 2   Description 3   Administration Technical Settings Logon & Security MDMP & Unicode Special Options   Communication Type with Target System   Non-Unicode   MDMP Settings   O Inactive   Active   Character Conversion Error Ignore Error, Error Indicator: #* = U+0023 Short Dump After Conversion Errors Display of Conversion Errors Error Indicator #                                                                                                    | Language EN                                                                       |
| User   Password     Password                                                                                                    | Client 899                                                                        |
| Outenit Ossi     PwStatus     Password     Remote Logon   Connection Test Unicode Test       Remote Logon   Connection Type 3 ABAP Connection    Description    Description  Description  Description 2  Description 2  Description 3       Administration   Technical Settings      Logon & Security       Description 1  Description 2  Description 3      Administration     Technical Settings  Logon & Security     MDMP & Unicode      Display of Conversion Errors     Display of Conversion Errors     Display of Conversion Errors                                                                                                    | Liear ALEREMOTE                                                                   |
| Password Password Pas                                                                                                    | PW Status saved                                                                   |
| Remote Logon       Connection Test       Unicode Test       Image: Connection Type         RFC Destination       ECCCLNT800       Description         Description       Description       Description         Description 1       Description 2       Description 3         Administration       Technical Settings       Logon & Security       MDMP & Unicode         Administration       Technical Settings       Logon & Security       MDMP & Unicode       Special Options         Communication Type with Target System       Non-Unicode       MDMP Settings       Non-Unicode         MDMP Settings       Active       Imactive       Active       Imactive       Imactive       Active       Imactive       Imactiv                                                                                                    | Paceword *****                                                                    |
| Remote Logon Connection Test Unicode Test   RFC Destination   ECCCLNT800   Connection Type 3   ABAP Connection Description   Description 1   Description 1 1   Description 2 2   Description 3 1   Administration Technical Settings   Logon & Security MDMP & Unicode   Special Options   Communication Type with Target System   Non-Unicode   MDMP Settings   Onactive   Onactive   Active   Character Conversion   Error Indicator   In Indicator   Image: Special Option State                                                                                                    |                                                                                   |
| Connection Type 3 ABAP Connection Description Description Description 1 Description 2 Description 3 Administration Technical Settings Logon & Security MDMP & Unicode Special Options Communication Type with Target System Non-Unicode MDMP Settings O Inactive O Active Character Conversion Ignore Error, Error Indicator: #= U+0023 Short Dump After Conversion Errors Display of Conversion Errors Error Indicator Error Indicator                                                                                                    | Remote Logon Connection Test Unicode Test 🌮                                       |
| Description Description Description 1 Description 2 Description 2 Description 3 Administration Technical Settings Logon & Security MDMP & Unicode Special Options Communication Type with Target System Non-Unicode MDMP Settings O Inactive O Active O Inactive O Active Character Conversion Ignore Error, Error Indicator: #= U+0023 Short Dump After Conversion Errors Display of Conversion Errors Error Indicator From Indicator                                                                                                    | Connection Type 3 ABAP Connection Description                                     |
| Description 1<br>Description 2<br>Description 3<br>Administration Technical Settings Logon & Security MDMP & Unicode Special Options<br>Communication Type with Target System<br>Non-Unicode<br>MDMP Settings<br>O Inactive Active<br>Character Conversion<br>O Default Setting Ignore Error, Error Indicator: #= U+0023<br>Short Dump After Conversion Errors<br>Display of Conversion Errors<br>Error Indicator #                                                                                                    | Description                                                                       |
| Description 2<br>Description 3<br>Administration Technical Settings Logon & Security MDMP & Unicode Special Options<br>Communication Type with Target System<br>Non-Unicode<br>MDMP Settings<br>Olnactive OActive S<br>Unicode<br>Character Conversion<br>Obefault Setting Ignore Error, Error Indicator: #= U+0023<br>Short Dump After Conversion Errors<br>Display of Conversion Errors<br>Error Indicator #                                                                                                    | Description 1                                                                     |
| Description 3     Administration     Technical Settings     Logon & Security     MDMP & Unicode     MDMP Settings     Inactive     Active     Character Conversion     Ignore Error, Error Indicator: #"= U+0023     Short Dump After Conversion Errors     Display of Conversion Errors     Display of Conversion Errors     Error Indicator                                                                                                    | Description 2                                                                     |
| Administration Technical Settings Logon & Security MDMP & Unicode Special Options Communication Type with Target System Non-Unicode MDMP Settings Olnactive Active Character Conversion Default Setting Ignore Error, Error Indicator: #"= U+0023 Short Dump After Conversion Errors Display of Conversion Errors Error Indicator #                                                                                                    | Description 3                                                                     |
| Administration Technical Settings Logon & Security MDMP & Unicode Special Options Communication Type with Target System Non-Unicode MDMP Settings Olactive Active Character Conversion Default Setting Ignore Error, Error Indicator: #"= U+0023 Short Dump After Conversion Errors Display of Conversion Errors Error Indicator #                                                                                                    |                                                                                   |
| Communication Type with Target System          Non-Unicode         MDMP Settings         Inactive         Active         Inactive         Active         Inactive         Inactive         Inactive         Inactive         Inactive         Inactive         Inactive         Inactive         Inactive         Inactive         Inactive         Inactive         Inactite                                                                                                    | Administration Technical Settings Logon & Security MDMP & Unicode Special Options |
| Non-Unicode<br>MDMP Settings<br>Onactive<br>Active<br>Character Conversion<br>Opefault Setting<br>Ignore Error, Error Indicator: #'= U+0023<br>Short Dump After Conversion Error<br>Olgnore Conversion Errors<br>Display of Conversion Errors<br>Error Indicator<br>#                                                                                                    | Communication Type with Target System                                             |
| MDMP Settings<br><ul> <li>Inactive</li> <li>Active</li> <li>Unicode</li> <li>Character Conversion</li> <li>Obefault Setting</li> <li>Ignore Error, Error Indicator: #'= U+0023</li> <li>Short Dump After Conversion Errors</li> <li>Olignore Conversion Errors</li> <li>Display of Conversion Errors</li> <li>Error Indicator</li> </ul>                                                                                                    | ONon-Unicode                                                                      |
| Character Conversion Character Conversion Default Setting Ignore Error, Error Indicator: #'= U+0023 Short Dump After Conversion Error Ignore Conversion Errors Error Indicator #                                                                                                    | MDMP Settings                                                                     |
| Character Conversion  Default Setting Ignore Error, Error Indicator: #'= U+0023 Short Dump After Conversion Error Ignore Conversion Errors Display of Conversion Errors Error Indicator #                                                                                                    | Inactive     OActive                                                              |
| Unicode     Character Conversion     Opefault Setting     Ignore Error, Error Indicator: #'= U+0023     Short Dump After Conversion Error     Ignore Conversion Errors     Display of Conversion Errors     Error Indicator     #                                                                                                    |                                                                                   |
| Character Conversion  Default Setting Ignore Error, Error Indicator: #'= U+0023  Short Dump After Conversion Error  Ignore Conversion Errors  Display of Conversion Errors  Error Indicator #                                                                                                    | Unicode J                                                                         |
| Operault Setting Ignore Error, Error Indicator: #'= U+0023     Short Dump After Conversion Error     Ignore Conversion Errors     Display of Conversion Errors     Error Indicator     #                                                                                                    |                                                                                   |
| Oshort Dump After Conversion Error       Olgoner Conversion Errors       Display of Conversion Errors       Error Indicator                                                                                                    | Default Setting     Innore Error, Error Indicator, #1-11-0022                     |
| Olgnore Conversion Errors Display of Conversion Errors Error Indicator                                                                                                    | Short Dump After Conversion Error                                                 |
| Display of Conversion Errors Error Indicator                                                                                                    |                                                                                   |
| Error Indicator #                                                                                                    |                                                                                   |
|                                                                                                    | Display of Conversion Errors                                                      |
| U+ 8823                                                                                                    | Error Indicator                                                                   |

### Log on to ECC system

1) SALE

- 2) Define logical system ECCCLNT800
- 3) Assign logical system to client 800 as ECCCLNT800

Repeat as above.

# **Related Content**

www.help.sap.com Creating an SAP Source System

For more details, visit the EDW homepage.

# **Disclaimer and Liability Notice**

This document may discuss sample coding or other information that does not include SAP official interfaces and therefore is not supported by SAP. Changes made based on this information are not supported and can be overwritten during an upgrade.

SAP will not be held liable for any damages caused by using or misusing the information, code or methods suggested in this document, and anyone using these methods does so at his/her own risk.

SAP offers no guarantees and assumes no responsibility or liability of any type with respect to the content of this technical article or code sample, including any liability resulting from incompatibility between the content within this document and the materials and services offered by SAP. You agree that you will not hold, or seek to hold, SAP responsible or liable with respect to the content of this document.